infoportal für die Region

Dahoam in Niederbagen

... do mog i letn!

Benutzerhandbuch "Vereine & Ehrenamt"

Dahoam in Niederbayern www.Dahoam-in-Niederbayern.de

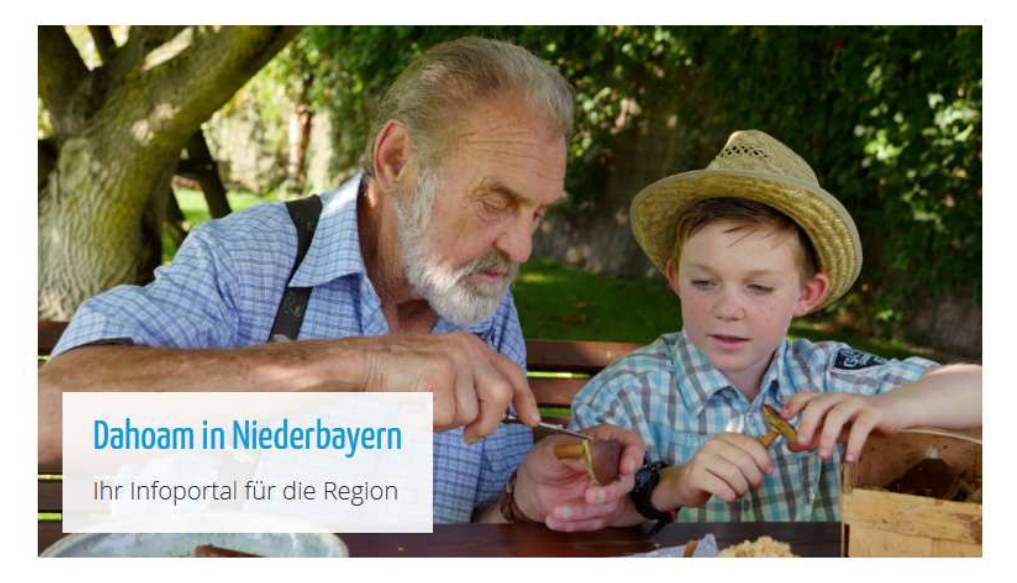

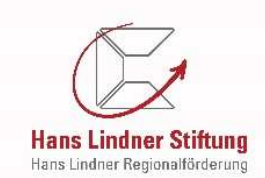

### Inhalt

- Registrierung
- Login
- Admin-Bereich
- Admin-Bereich (Sparten / Gruppen)
- Admin-Bereich (Veranstaltungen)
- Admin-Bereich (Verein löschen)
- "Mein Kalender" für registrierte Vereine

| - persönlichen Kalender zusammenstellen                | Seite 18-21 |
|--------------------------------------------------------|-------------|
| - persönlichen Kalender speichern                      | Seite 22-23 |
| - Funktionen nach Speicherung                          | Seite 24    |
| - Farben definieren                                    | Seite 25-26 |
| - Einbettungscode                                      | Seite 27    |
| - E-Mail Abo                                           | Seite 28    |
| - "Abonnieren" – Synchronisation mit anderen Kalendern | Seite 29-30 |

- "Dahoam in Niederbayern" App
- Kontakt

Seite 31 Seite 32

Seite 3-7

Seite 9-11

Seite 15

Seite 16

Seite 12-14

Seite 17-30

Seite 8

Hans Lindner Stiftung Hans Lindner Regionalförderung

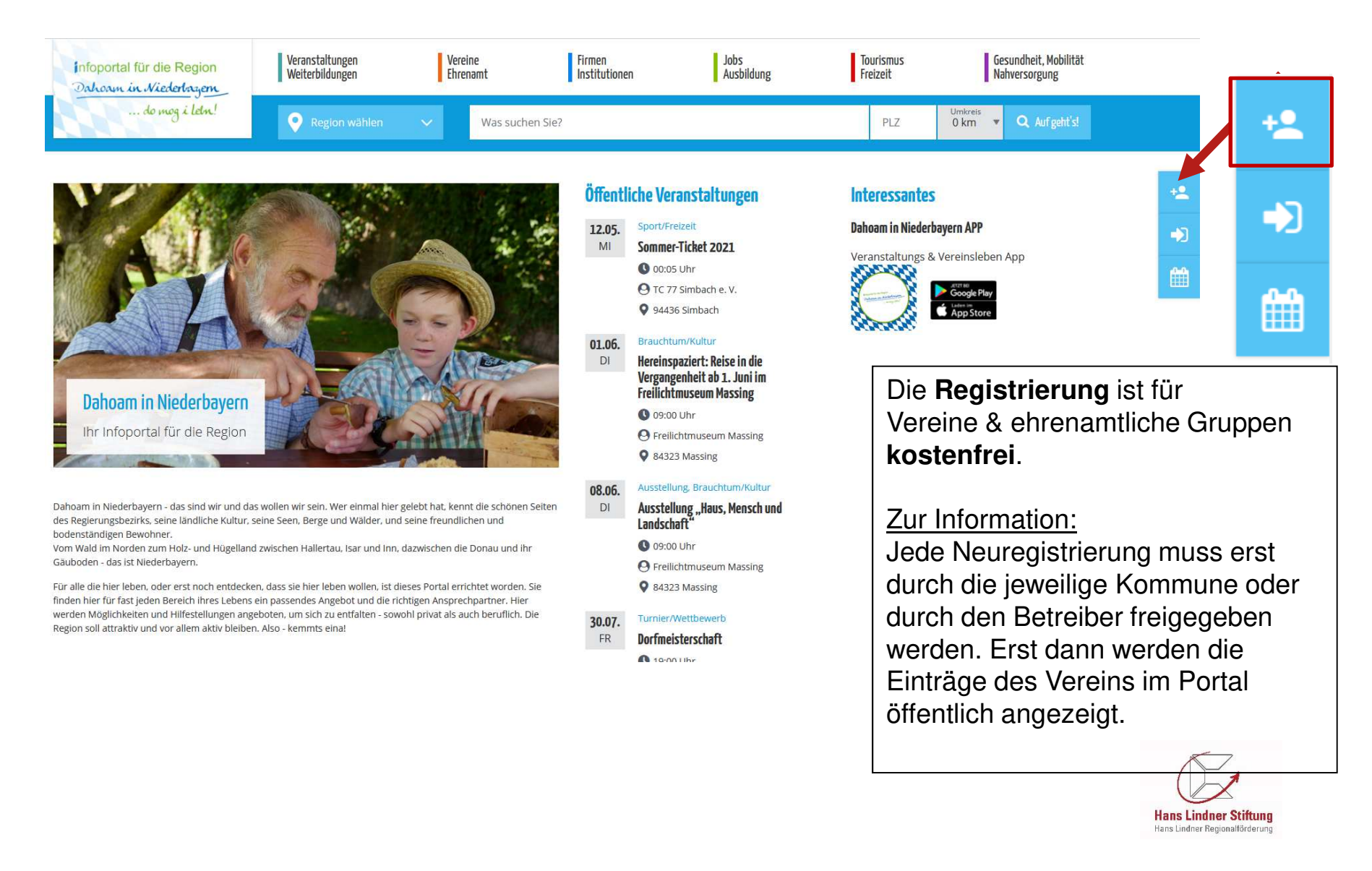

Start » Registrierung

#### **Neue Registrierung**

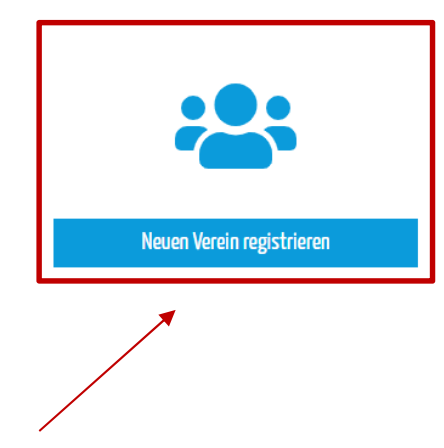

"Neuen Verein registrieren" auswählen

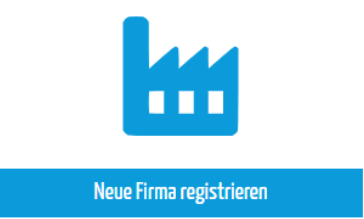

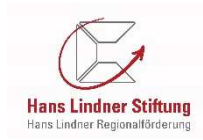

#### Allgemeine Informationen:

- Diese Einträge sind nach der Freigabe durch die Kommune für die Nutzer sichtbar.
- Felder mit rotem Stern sind Pflichtfelder
- Unter "Kategorie" ist an dieser Stelle nur <u>eine</u> Auswahl möglich. Um Ihnen die Zuordnung zu erleichtern, finden Sie auf der nächsten Seite eine Übersicht, welche Sparten einer Kategorie zugeordnet sind. Weitere "Kategorien" können unter Vereinsdaten angelegt werden.

#### Internetverantwortlicher:

 Diese Daten sind **nur** f
ür den Betreiber und die jeweilige Kommune sichtbar (au
ßer das pers
önliche Kennwort). Sie dienen der Kontaktaufnahme und Information bei Neuerungen im Portal. Beim Benutzernamen: keine Leer- oder Sonderzeichen und keine Umlaute verwenden!

#### AGB's:

- Hier bitte besonders Punkt 7 und 8 beachten.

#### Nicht vergessen – Auf "Speichern" klicken!

Thema: Vereine & Ehrenamt | Bereich: Dahoam in Niederbayern | Datum: Stand Herbst 2021

| Name des Vereins                                                    | : / der Organis | sation* |   |                               |
|---------------------------------------------------------------------|-----------------|---------|---|-------------------------------|
| Sitz des Vereins                                                    |                 |         |   |                               |
| PLZ*                                                                |                 | Ort*    |   |                               |
| Kategorie und Spa                                                   | arte*           |         |   | Info: Sparte erst auswählbar, |
| Bitte wählen                                                        |                 |         | ~ | wenn Kategorie gewählt wurde. |
|                                                                     |                 |         |   |                               |
| Name des Anspre                                                     | chpartners      |         |   |                               |
| Name des Anspre<br>Straße*                                          | chpartners      |         |   |                               |
| Name des Anspre<br>Straße*                                          | chpartners      | Ort*    |   |                               |
| Name des Anspre<br>Straße*<br>PLZ*<br>Telefon                       | chpartners      | Ort*    |   |                               |
| Name des Anspre<br>Straße*<br>PLZ*<br>Telefon                       | chpartners<br>( | Ort*    |   |                               |
| Name des Anspre<br>Straße*<br>PLZ*<br>Telefon                       | chpartners<br>( | Ort*    |   |                               |
| Name des Anspre<br>Straße*<br>PLZ*<br>Telefon<br>Info-E-Mail-Adress | chpartners<br>( | Ort*    |   |                               |

| Internetverantwortlicher               |           |
|----------------------------------------|-----------|
| Die Daten werden nicht veröffentlicht! |           |
| Anrede                                 | Titel     |
| bitte wählen                           | ~         |
| Vorname*                               | Nachname* |
| E-Mail-Adresse*                        | Telefon   |
|                                        |           |

Seite: 5

### **Kategorien - Sparten**

#### Vereine & Ehrenamt

Alle Kategorien im Vereinsportal. Darunter finden Sie die jeweiligen Sparten.

| Sport                             | Hilfsorganisation     | Kirchliches                        | Kunst und Kultur                       | Natur & Tiere       | Sonstige Gruppen                       |
|-----------------------------------|-----------------------|------------------------------------|----------------------------------------|---------------------|----------------------------------------|
| American Football                 | Bereitschaften        | Caritas                            | Archäologie                            | Astronomie          | Aktionsgruppe für Kinder / Jugendliche |
| Angelsport <u>u. Sportfischen</u> | Bergwacht             | Chöre/Musik                        | Ausgrabungen                           | Bienen und Imkerei  | Betreuung/Hauswirtschaft/Pflege        |
| Badminton                         | Feuerwehr             | Frauenbund                         | Bildende Kunst                         | Fische              | Ehrenamtlicher Helferkreis             |
| Baseball                          | Gesundheitsprävention | Frauenkreis                        | Böllerschützen                         | Geflügelzucht       | Erneuerbare Energie                    |
| Basketball                        | Hospiz                | Frauen-u. Mütterverein             | Brauchtum                              | Hunde               | Fan-Club                               |
| Billard                           | Jugendrotkreuz        | Arbeitnehmerbewegung               | Chöre                                  | Jagd und Wildschutz | Freiwilligen Agentur                   |
| Bogenschießen                     | KVK (RSU)             | Kapellenerhaltungsverein           | Dokumentenforschung                    | Kleintiere          | Funkamateure                           |
| Boßeln                            | Malteser              | Erwachsenenbildung                 | Faschingsvereine                       | Landwirtschaft      | Gemeinnützige Einrichtung              |
| Breitensport                      | Selbsthilfe           | Kolpingfamilie                     | Geschichte                             | Naturschutz         | Gesellschaftsspiele                    |
| Dart                              | Tafeln                | Landjugend                         | Gewerbeverein/Interessensgem.          | Obst und Garten     | Hilfsverein                            |
| Eishockey                         | THW Techn. Hilfswerk  | Marianische Männerkongregation     | Handarbeit & Handwerk                  | Pfadfinder          | Interessens/Fördergemeinschaft         |
| eSports                           | Trauerbegleitung      | Ministranten                       | Kleinkunst                             | Pferde              | Jugendgruppe                           |
| Fußball                           | Wasserwacht           | Pfarrgemeinderat/Kirchenverwaltung | Literatur                              | Tierschutz          | Landfrauen                             |
| Golf / Minigolf                   |                       | Religionsgemeinschaft              | Musik                                  | Wandern             | Reservistenverein                      |
| Handball                          |                       | *                                  | Tanz                                   | *                   | Marine                                 |
| Hundesport                        |                       | İ                                  | Theater                                | İ                   | Mutter-Kind-Gruppe                     |
| Kampfsport                        |                       | İ                                  | İ                                      | İ                   | Politik                                |
| Kegeln / Bowling                  |                       | ¢                                  | •<br>                                  | ¢                   | Seniorengruppe                         |
| Laufsport                         |                       | <u>.</u>                           | 1                                      | <u>.</u>            | Stammtisch                             |
| Leichtathletik                    |                       | •                                  | •                                      | •                   | Technik                                |
| Luftsport                         |                       | <u>.</u>                           | 1                                      | <u>.</u>            | Sozialverband                          |
| Motorsport                        |                       | *                                  | •••••••••••••••••••••••••••••••••••••• | *                   | •                                      |
| Radsport                          |                       | <u>.</u>                           | <u>.</u>                               | <u>.</u>            |                                        |
| Prävention / Reha-Sport /         |                       | <u>.</u>                           | <u>.</u>                               | <u>.</u>            |                                        |
| Funktionstraining                 |                       |                                    |                                        |                     |                                        |
| Schach                            |                       |                                    | [                                      |                     |                                        |
| Schießsport                       |                       |                                    |                                        |                     |                                        |
| Stockschützen                     |                       |                                    |                                        | •                   | _                                      |
| Tanzsport                         |                       | Weitere Si                         | oarten könne                           | en angelegt v       | werden                                 |
| Tennis                            |                       |                                    |                                        | sin angelegt        |                                        |
| Tischtennis                       |                       | 👘 Kommon 🤇                         | Sia hitta hai                          | Rodarf auf u        | ne 711                                 |
| Turnen                            |                       |                                    |                                        | Deuan aur u         | 113 ZU.                                |
| Volleyball                        |                       | Ī                                  | 1                                      | 1                   |                                        |
| Voltigieren / Reiten              |                       | 1                                  | *                                      | *                   |                                        |
| Walking / Nordic Walking          |                       | 1                                  | İ                                      | <u>.</u>            |                                        |
| Wandersport                       |                       | ¢                                  | •<br>                                  | ¢                   | *                                      |
| Wassersport                       |                       | *                                  | ¢                                      | \$                  | 1                                      |
| Wintersport                       |                       | <u>.</u>                           | İ                                      | <u>.</u>            |                                        |
| Yoga                              |                       | ÷                                  | •                                      | ÷                   | •                                      |
| Zumba                             |                       | [                                  |                                        |                     |                                        |

Bei erfolgreicher **Registrierung** erscheint diese Meldung. Außerdem erhält der Internetverantworliche eine E-Mail

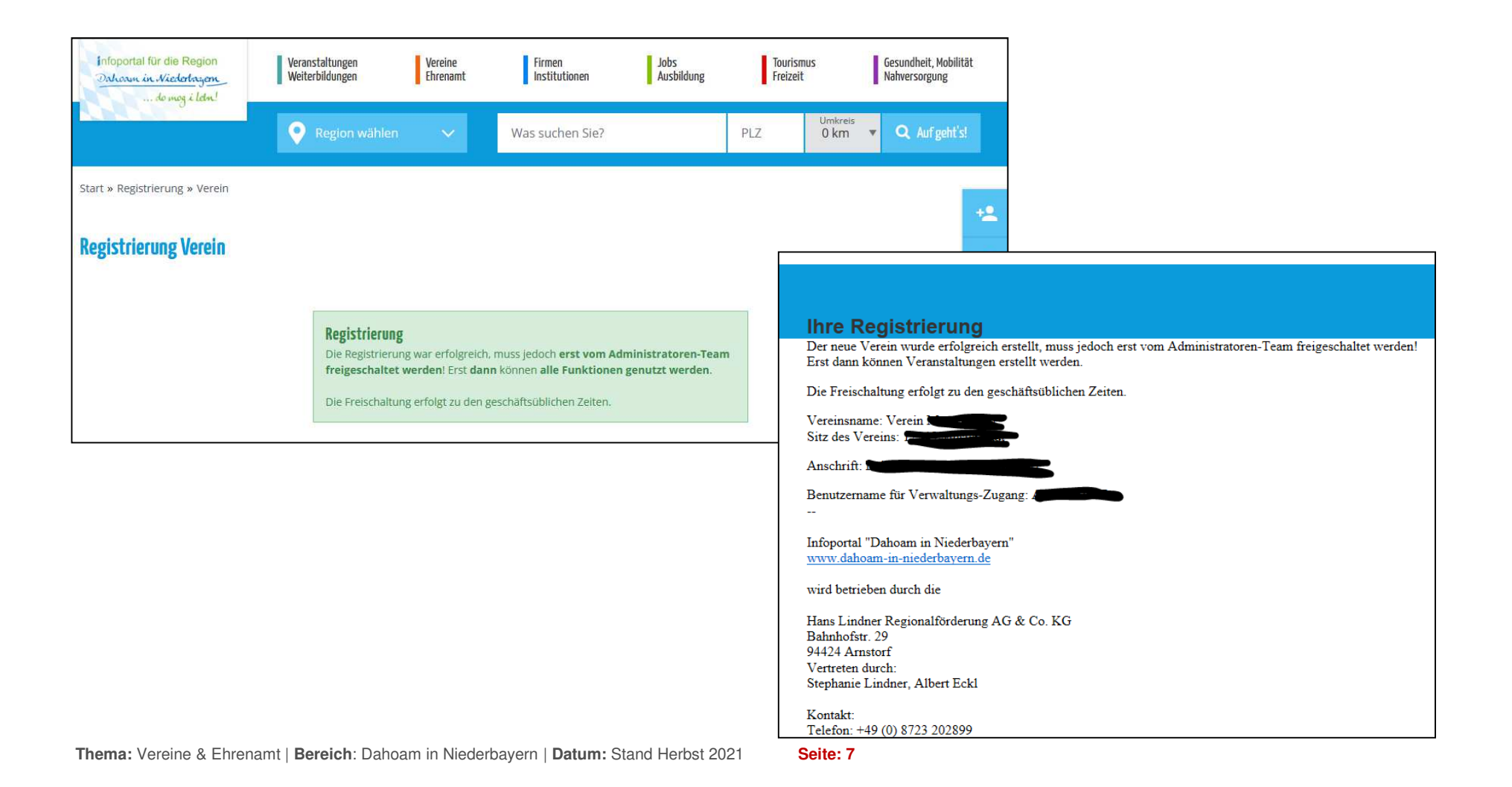

### Login

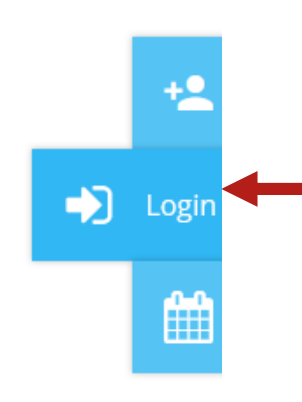

Bereits nach der Registrierung kann der Internetverantwortliche sich über den Login mit seinen Zugangsdaten in den Admin-Bereich seines Vereins einloggen. Erst nach der Freigabe des Vereins können Veranstaltungen eingetragen werden. Wenn die Freigabe erfolgt, bekommt der Internetveranwortliche des Vereins eine E-Mail.

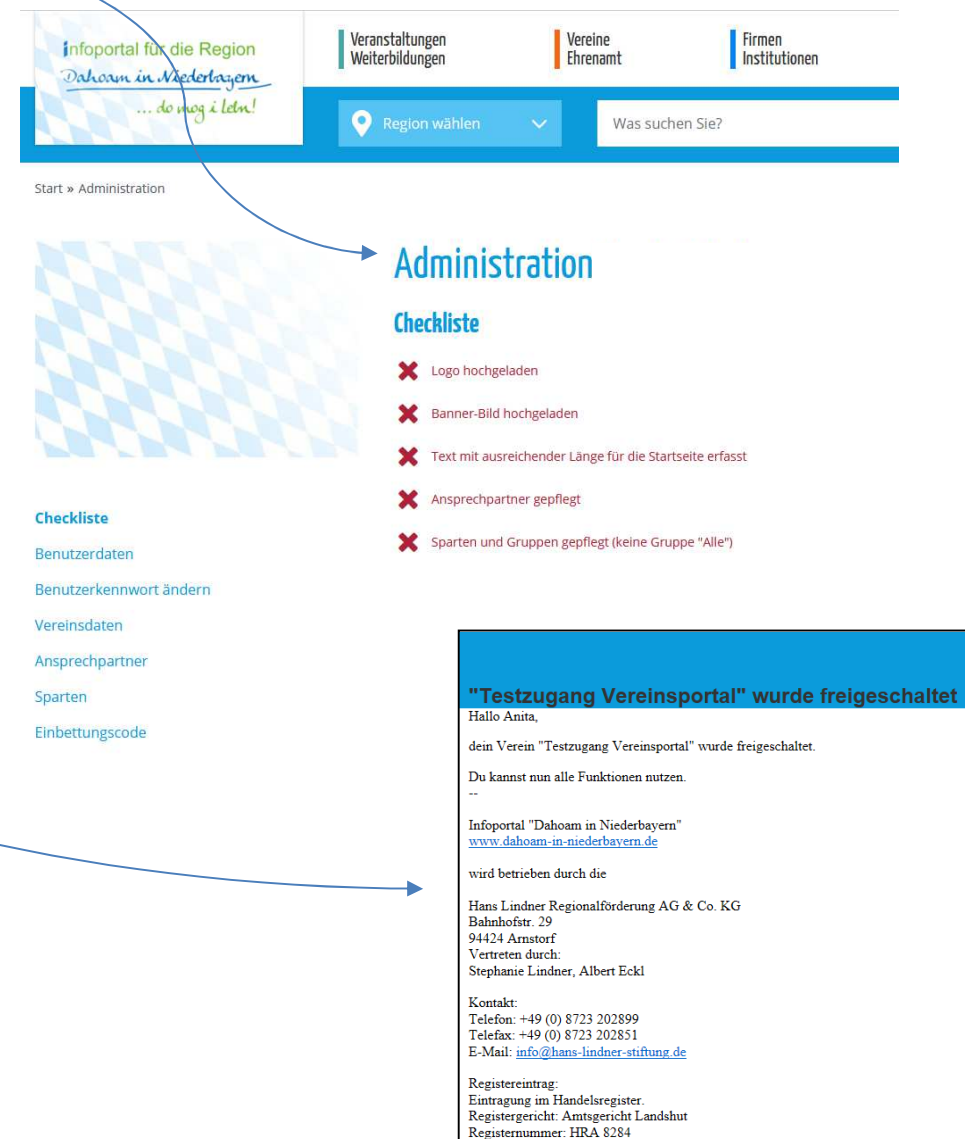

Umsatzsteuer-ID: DE209469218

### **Admin-Bereich**

Start » Administration

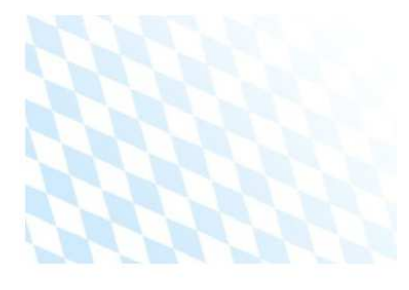

Checkliste Benutzerdaten

Benutzerkennwort ändern

Vereinsdaten

Ansprechpartner

Sparten

Veranstaltungen

Veranstaltungen-Archiv

Regelmäßige Termine

Veranstaltungsorte

Veranstaltungen importieren

Statistiken

Einbettungscode

\* Von oben nach unten

#### \*Grundsätzlich:

Bei der erstmaligen Eingabe von Daten immer die Menüpunkte von **oben nach unten** bearbeiten.

Zur Info:

Das System baut aufeinander auf. Erst nach der Eingabe von Ansprechpartnern und Sparten, kann eine Veranstaltung erfasst werden.

🗙 Logo hochgeladen

Checkliste

Banner-Bild hochgeladen

Administration

- Text mit ausreichender Länge für die Startseite erfasst
- X Ansprechpartner gepflegt
- Sparten und Gruppen gepflegt (keine Gruppe "Alle")
- X Zukünftige Veranstaltungen erfasst

Mit Klick auf Administration kehrt man in den Admin-Bereich zurück, wenn man sich in der Nutzer-Ansicht befindet. Erst nach der Freigabe können alle Daten, auch Veranstaltungen eingegeben werden

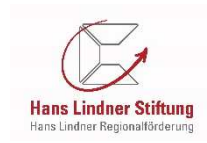

### Admin-Bereich - Nützliche Info's

Administration

Testzugang Vereinsportal

Name des Vereins / der Organisation\*

Vereinsdaten

Kategorie(n)\*

Start » Administration

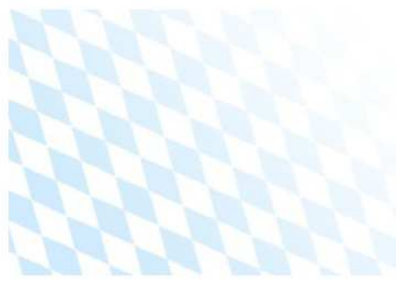

| Checkliste                               | Sport<br>Hilfsorgan<br>Kirchliches                                                          | isation         |      |              | ^ | Mehrfachauswahl mit gedrückt |
|------------------------------------------|---------------------------------------------------------------------------------------------|-----------------|------|--------------|---|------------------------------|
| Benutzerdaten<br>Benutzerkennwort ändern | Kunst & Kultur       Zus         Natur & Tiere       Zus         Sonstige Gruppen       Fin |                 |      | Zusätzliche  |   |                              |
| Vereinsdaten                             |                                                                                             |                 |      |              | ~ | Kotogorion 7                 |
| Ansprechpartner                          | Sitz des Vere                                                                               | eins            |      |              |   | Kalegorien z                 |
| Sparten                                  | PLZ*                                                                                        | 84347           | Ort* | Pfarrkirchen |   | (Wenn beispie                |
| Veranstaltungen                          |                                                                                             |                 |      |              |   | dieser Verein                |
| Veranstaltungen-Archiv                   | Name des A                                                                                  | nsprechpartners |      |              |   | auswählen.)                  |
| Regelmäßige Termine                      | Anita Stadl                                                                                 | er              |      |              |   | ,                            |
| Veranstaltungsorte                       | Straße*                                                                                     | Rathausplatz    |      |              |   |                              |
| Veranstaltungen importieren              | DI 7 <b>*</b>                                                                               | 04424           | Ort* | Arpstorf     |   |                              |
| Statistiken                              | F LZ                                                                                        | 54424           | OIL  | AITISTOT     |   |                              |
| Einbettungscode                          | Telefon                                                                                     |                 |      |              |   |                              |
|                                          |                                                                                             |                 |      |              |   |                              |

# status: freigegeben

#### Zusätzliche Kategorie:

Ein Verein kann sich auch mehreren Kategorien zuordnen.

(Wenn beispielsweise ein Sportverein auch eine Sparte "Theater" hat. Dann könnte dieser Verein "Sport" und "Kunst & Kultur" auswählen.)

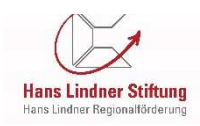

### Admin-Bereich - Nützliche Info's

Neuen Ansprechpartner hinzufügen

Vorname\*

Funktion

Start » Administration

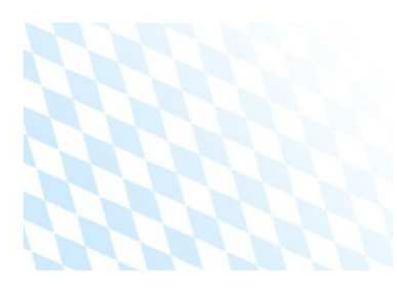

| Checkliste                  | Adresse               |             |            | ainge |           |                |
|-----------------------------|-----------------------|-------------|------------|-------|-----------|----------------|
| Benutzerdaten               | Straße                |             |            |       |           | dor a          |
| Benutzerkennwort ändern     | PLZ                   |             | Ort        |       |           | dann           |
| Vereinsdaten                | Telefon               |             |            | Mobil |           | uann           |
| Ansprechpartner             |                       |             |            |       |           |                |
| Sparten                     | E-Mail-Adresse        |             |            |       |           |                |
| Veranstaltungen             |                       |             |            |       |           |                |
| Veranstaltungen-Archiv      | Bild                  |             |            |       |           |                |
| Regelmäßige Termine         | Durchsuchen           | Keine Datei | i ausgewäh | lt.   |           | (nur JPG, PNG) |
| Veranstaltungsorte          | Auflistung            |             |            |       |           |                |
| Veranstaltungen importieren | 🗹 bei allen Anspi     | rechpartner | n anzeigen |       |           |                |
| Statistiken                 | Reihenfolge           |             |            |       |           |                |
| Einbettungscode             |                       |             |            |       |           |                |
|                             | * ist ein Pflichtfeld |             |            |       | Speichern |                |

#### Administration Testzugang Vereinsportal

Nachname\*

#### Ansprechpartner anlegen:

Bei "Reihenfolge" ist gemeint, an welcher Stelle der jeweilige Ansprechpartner für den User angezeigt werden soll. Einfach "1" eintragen für den Ansprechpartner ler ganz oben stehen soll, "2" steht lann an zweiter Stelle usw.

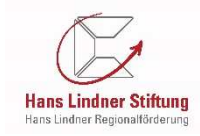

### **Admin-Bereich – Sparten und Gruppen**

Start » Administration

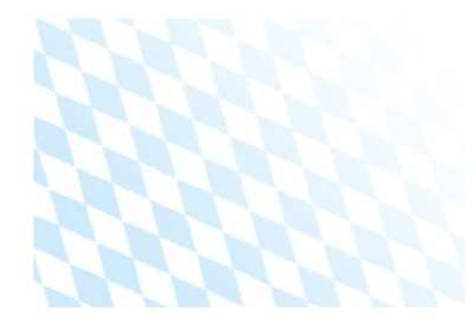

#### Administration Testzugang Vereinsportal

Sparten

Sparte hinzufügen

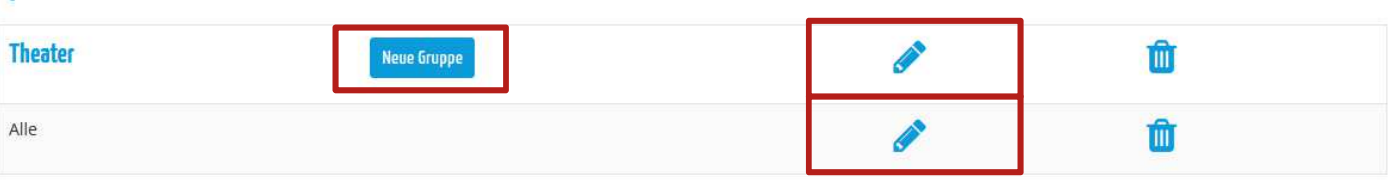

#### Checkliste Benutzerdaten

Benutzerkennwort ändern

Dendezerkennwort di

Vereinsdaten

Ansprechpartner

Sparten

Veranstaltungen

Veranstaltungen-Archiv

Regelmäßige Termine

Veranstaltungsorte

Veranstaltungen importieren

Statistiken

Einbettungscode

Ein Verein mit mehreren Sparten, kann diese hier "hinzufügen". Es wird automatisch eine Gruppe "Alle" darunter angelegt. Diese kann umbenannt werden mit "klick" auf das Bleistift-Symbol. Mit "klick" auf "Neue Gruppe" können beliebig viele Gruppen angelegt werden. (z.B. unter der Sparte Fußball, die Gruppen: A-Jugend, B-Jugend usw.)

Wichtig: Die Gruppe immer Bearbeiten und das Alter der Zielgruppen realistisch auswählen oder einfach dazuschreiben.

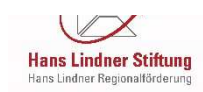

### Admin-Bereich – Sparten und Gruppen (Beispiel)

#### Administration Testzugang Vereinsportal

#### Sparten

| <b>Sruppe</b><br>Die Gruppe wurde gespeichert! |             |     |   |
|------------------------------------------------|-------------|-----|---|
| Theater                                        | Neue Gruppe | Ø   | Ŵ |
| Theatergruppe für Erwachsene                   |             | ø   | Û |
| Theatergruppe für Kinder (ab 12 Jahren)        |             | ø   | Ŵ |
| Brauchtum                                      | Neue Gruppe | (A) | Û |
| /olkstanzgruppe                                |             |     | Û |

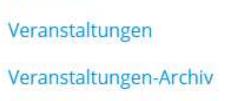

Benutzerkennwort ändern

Regelmäßige Termine

Veranstaltungsorte

Veranstaltungen importieren

Statistiken

Checkliste Benutzerdaten

Vereinsdaten Ansprechpartner

Sparten

Einbettungscode

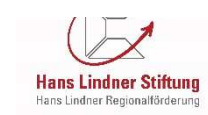

Sparte hinzufügen

### Admin-Bereich – Sparten und Gruppen (Beispiel) / Nutzeransicht

Start » Vereine Ehrenamt » Testzugang Vereinsportal » Brauchtum

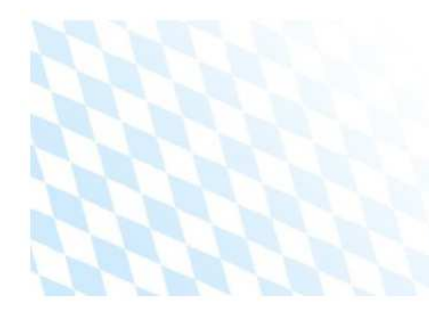

Testzugang Vereinsportal Sitz: 84347 Pfarrkirchen

Anita Stadler Rathausplatz 94424 Arnstorf

anita.stadler [at] hans-lindner-stiftung.de

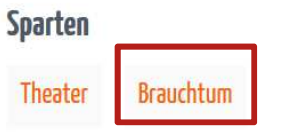

#### Testzugang Vereinsportal

#### Sparte Brauchtum

Interessierte für die Volkstanzgruppe können sich gerne melden.

#### **Gruppen und Teams**

| Name            | Zielgruppe | Altersgruppe  |  |
|-----------------|------------|---------------|--|
| Volkstanzgruppe | männlich   | Erwachsene    |  |
|                 | weiblich   | Minderjährige |  |
|                 |            | Senioren      |  |

#### Ansprechpartner

#### Max Mustermann

1. Vorstand

🔀 info [at] vereine-in-niederbayern.de

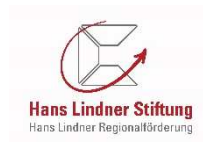

### **Admin-Bereich – Veranstaltungen**

#### Checkliste

| Benutzerdaten               |
|-----------------------------|
| Benutzerkennwort ändern     |
| Vereinsdaten                |
| Ansprechpartner             |
| Sparten                     |
| Veranstaltungen             |
| Veranstaltungen-Archiv      |
| Regelmäßige Termine         |
| Veranstaltungsorte          |
| Veranstaltungen importieren |
| Statistiken                 |
| Einbettungscode             |
|                             |

#### Veranstaltungen:

Hier können aktuelleVeranstaltungen eingetragen, bearbeitet, kopiert und gelöscht werden.

#### Veranstaltungs-Archiv:

Hier sind Veranstaltungen aus der Vergangenheit zu finden. Diese können bearbeitet, kopiert und gelöscht werden.

#### **Regelmäßige Termine:**

Hier können benutzerdefinierte, tägliche, wöchtentliche, monatliche Termine erstellt werden. Nach der Erstellung können die Termine einzeln bearbeitet oder gelöscht werden. Die Löschung aller Einträge ist auch möglich.

#### Veranstaltungsorte:

Veranstaltungsorte werden grundsätzlich beim Erfassen einer Veranstaltung angelegt. Hier können diese nachträglich bearbeitet werden, falls Tippfehler passiert sind.

#### Veranstaltungen importieren:

Eine Datei in den rechts genannten Formaten können importiert werden. Somit entfällt die manuelle Erfassung.

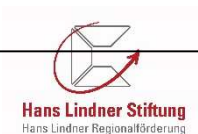

### **Admin-Bereich**

Verein löschen

Sollten Sie Ihren Verein im Portal löschen wollen, bitte ein E-Mail an uns senden. Link ist zu finden unter "Vereinsdaten" ganz unten rechts. Oder direkt an: <u>info@dahoam-in-niederbayern.de</u>

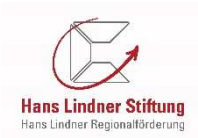

### "Mein Kalender" Funktionen für <u>registrierte</u> <u>Vereine</u> – ("klick" auf "Mein Kalender", wenn Sie als Verein angemeldet sind)

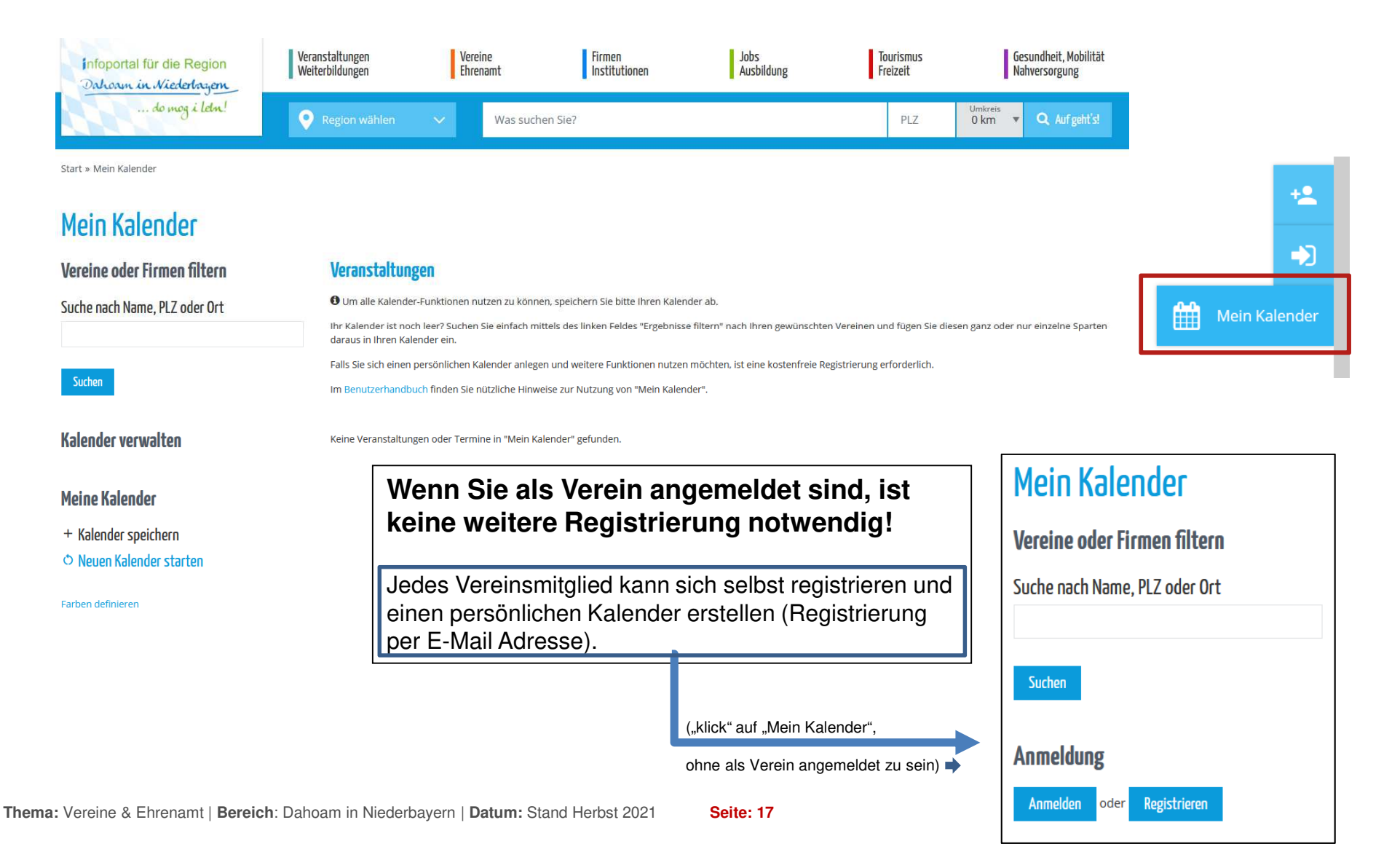

 Vor dem Zusammenstellen eines persönlichen Kalenders sollten Sie sich überlegen f
ür welchen Zweck Sie diesen zusammenstellen.

Hier einige Möglichkeiten:

- Für Sie und für Ihre Familie zum Ausdrucken oder als E-Mail Abo
- Für einen Ortsteil in Ihrer Gemeinde zur Darstellung der Ortstermine auf einer Vereins- oder sonstigen Homepage des jeweiligen Ortes
- Für Ihren Verein zum Einbetten auf der Vereins-Homepage farbliche Gestaltung passend zur eigenen Homepage
- Für Ihren Verein als E-Mail Abo
- Für Sie und für Ihre Familie zum Abonnieren (Synchronisieren) zu einem persönlichen Kalender (z.B. Outlook)
- Für Ihren Verein zum Abonnieren (Synchronisieren) zu einem Vereinskalender (z.B. Outlook)

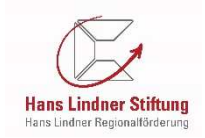

|   | Infoportal für die Region<br>Dahoam in Niederbagen | Veranstaltungen<br>Weiterbildungen Vereine<br>Ehrenamt Institutionen Jobs Tourismus<br>Ausbildung Freizeit Nahversorgung                                                                                                    |    |
|---|----------------------------------------------------|----------------------------------------------------------------------------------------------------|----|
|   | do mog i letn!                                     | Region wählen     Was suchen Sie?       PLZ     Umkreis<br>0 km       Q Aufgeht's!                                                                                                    |    |
|   | Start » Mein Kalender                              |                                                                                                    | -> |
|   | Mein Kalender                                      |                                                                                                    | ¢  |
|   | Vereine oder Firmen filtern                        | Veranstaltungen                                                                                                    | m  |
| < | Suche nach Name, PLZ oder Ort<br>Suchen            | <ul> <li>Um alle Kalender-Funktionen nutzen zu können, speichern Sie bitte Ihren Kalender ab.</li> <li>Ihr Kalender ist noch leer? Suchen Sie einfach mittels des linken Feldes "Ergebnisse filtern" nach Ihren gewünschten Vereinen und fügen Sie diesen ganz oder nur einzelne Sparten daraus in Ihren Kalender ein.</li> <li>Falls Sie sich einen persönlichen Kalender anlegen und weitere Funktionen nutzen möchten, ist eine kostenfreie Registrierung erforderlich.</li> <li>Im Benutzerhandbuch finden Sie nützliche Hinweise zur Nutzung von "Mein Kalender".</li> </ul> |    |
|   | Kalender verwalten                                 | Keine Veranstaltungen oder Termine in "Mein Kalender" gefunden.                                                                                                    |    |
|   | Meine Kalender                                     | Hier kann gezielt nach<br>Vereinsnamen, nach der                                                                                                    |    |
|   | + Kalender speichern                               | PLZ oder den Ort eines                                                                                                    |    |
|   | • Neuen Kalender starten                           | Vereins gesucht werden.<br>Auf "Suchen" drücken.                                                                                                    |    |
|   |                                                    | Hans Lindner Stiftung<br>Hans Lindner Regionalörderung                                                                                                    |    |

Start » Mein Kalender

#### Mein Kalender

| Vereine oder Firmen filtern   | Suche nach Vereinen & Firmen                                                                                                    |                                                         |  |  |  |
|-------------------------------|----------------------------------------------------------------------------------------------------|---------------------------------------------------------|--|--|--|
| Suche nach Name, PLZ oder Ort | Wählen Sie ein oder mehr gewünschte Vereine und/oder Firmen, wenn Sie alle ihre Veranstaltungen in Ihren Kalender einfügen möchten.<br>Möchten Sie nur einzelne Vereinssparten oder -gruppen einfügen, so wählen Sie diese aus, ohne den Verein anzuhaken. |                                                         |  |  |  |
| 94424                         | Alle Vereine & Firmen markieren                                                                                                    |                                                         |  |  |  |
|                               | Dahoam in Niederbayern"                                                                                                    |                                                         |  |  |  |
| Suchen                        | I. Pool Billard Club Arnstorf e.V.                                                                                                    |                                                         |  |  |  |
|                               | Billard                                                                                                    |                                                         |  |  |  |
| Kalender verwalten            | □ Alle                                                                                                    | In meinen Kalender einfügen                             |  |  |  |
|                               | Arbeiterkrankenunterstützungsverein Arnstorf (AK                                                                                                    | (UV) e.V.                                               |  |  |  |
| Meine Kalender                | □ Hilfsverein                                                                                                    |                                                         |  |  |  |
| + Kalender speichern          | Mitglieder                                                                                                    |                                                         |  |  |  |
| Neuen Kalender starten        | Arbeiterwohlfahrt (AWO)                                                                                                    | Suche nach Vereinen:                                    |  |  |  |
|                               | □ Hilfsverein                                                                                                    | In der Trefferliste können alle oder einzelne           |  |  |  |
| Farben definieren             | Alle                                                                                                    | Vereine oder auch einzelne Sparten darunter             |  |  |  |
|                               | Arnstorfer Laufgemeinschaft (LG) e.V.                                                                                                    | markiert (Haken setzen) werden. Je nachdem              |  |  |  |
|                               | Laufsport                                                                                                    | für welchen Zweck ein Kalender                          |  |  |  |
| Trefferliste                  | Alle                                                                                                    | zusammengestellt wird                                   |  |  |  |
|                               | 🗆 Laufen                                                                                                    | Auswahl treffen und auf. In meinen Kalender             |  |  |  |
|                               | Leichtathletik                                                                                                    | Auswahl liehen und auf "In meinen Kalender              |  |  |  |
|                               | □ Alle                                                                                                    | einlugen drucken.                                       |  |  |  |
|                               | Arnstorfer Zwergentreff e. V.                                                                                                    |                                                         |  |  |  |
|                               | Mutter-Kind-Gruppe                                                                                                    |                                                         |  |  |  |
|                               | □ Alle                                                                                                    | Hans Lindner Stiftung<br>Hans Lindner Regionalförderung |  |  |  |
|                               | Bergschützen Arnstorf e.V.                                                                                                    |                                                         |  |  |  |

Thema: Vereine & Ehrenamt | Bereich: Dahoam in Niederbayern | Datum: Stand Herbst 2021

Start » Mein Kalender

#### Mein Kalender

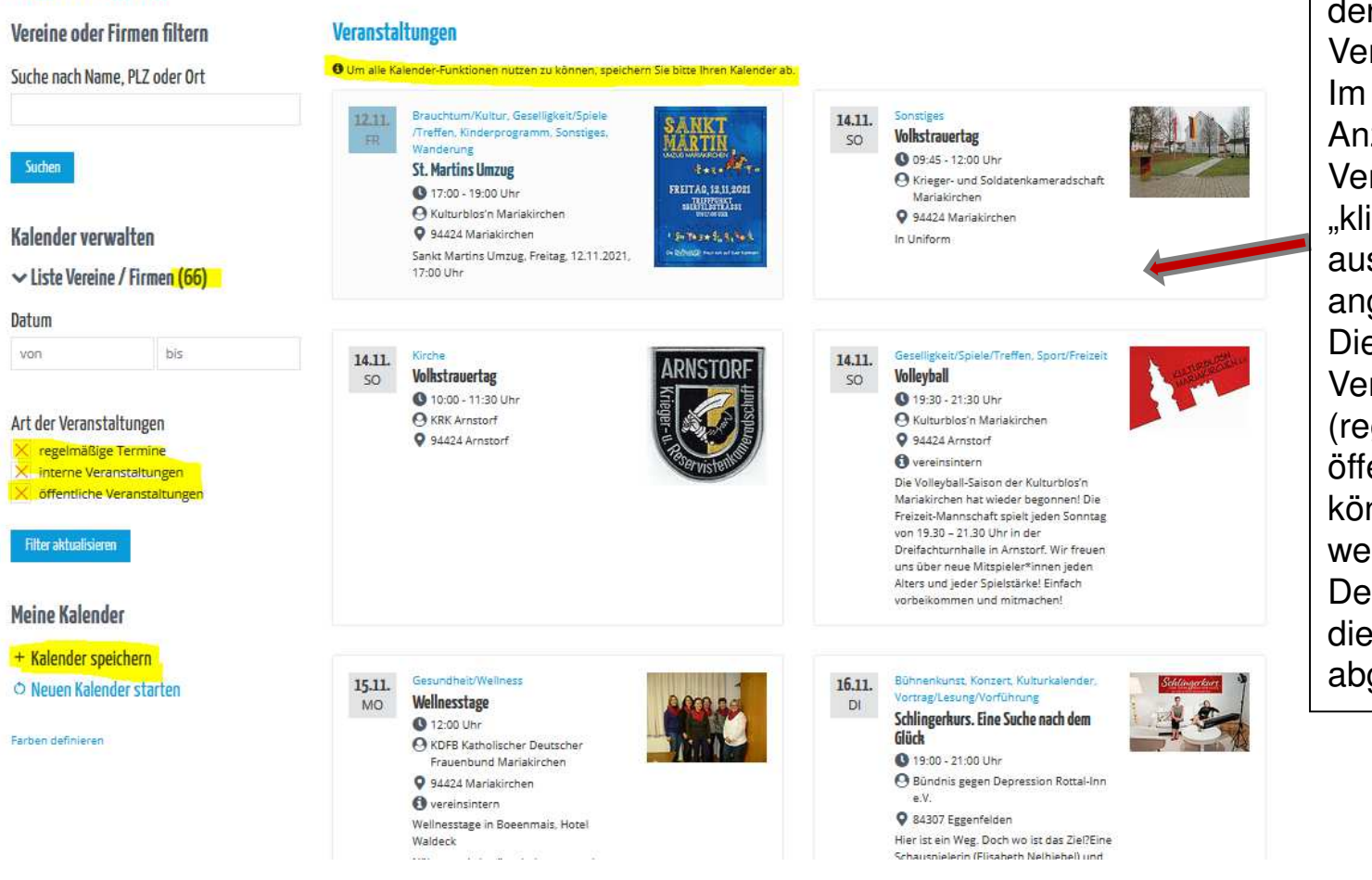

Hier werden alle Termine der ausgewählten Vereine angezeigt. Im Menü links ist die Anzahl der ausgewählten Vereine ersichtlich. Mit "klick" darauf, werden die ausgewählten Vereine angezeigt. Die Haken für die Veranstaltungsart (regelmäßige, interne, öffentliche Termine) können beliebig gesetzt werden Der Kalender ist an dieser Stelle noch nicht abgespeichert.

Mein Kalender:

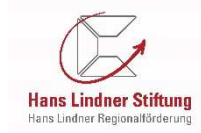

Thema: Vereine & Ehrenamt | Bereich: Dahoam in Niederbayern | Datum: Stand Herbst 2021

Seite: 21

### Mein Kalender: Persönlichen Kalender speichern

#### Mein Kalender

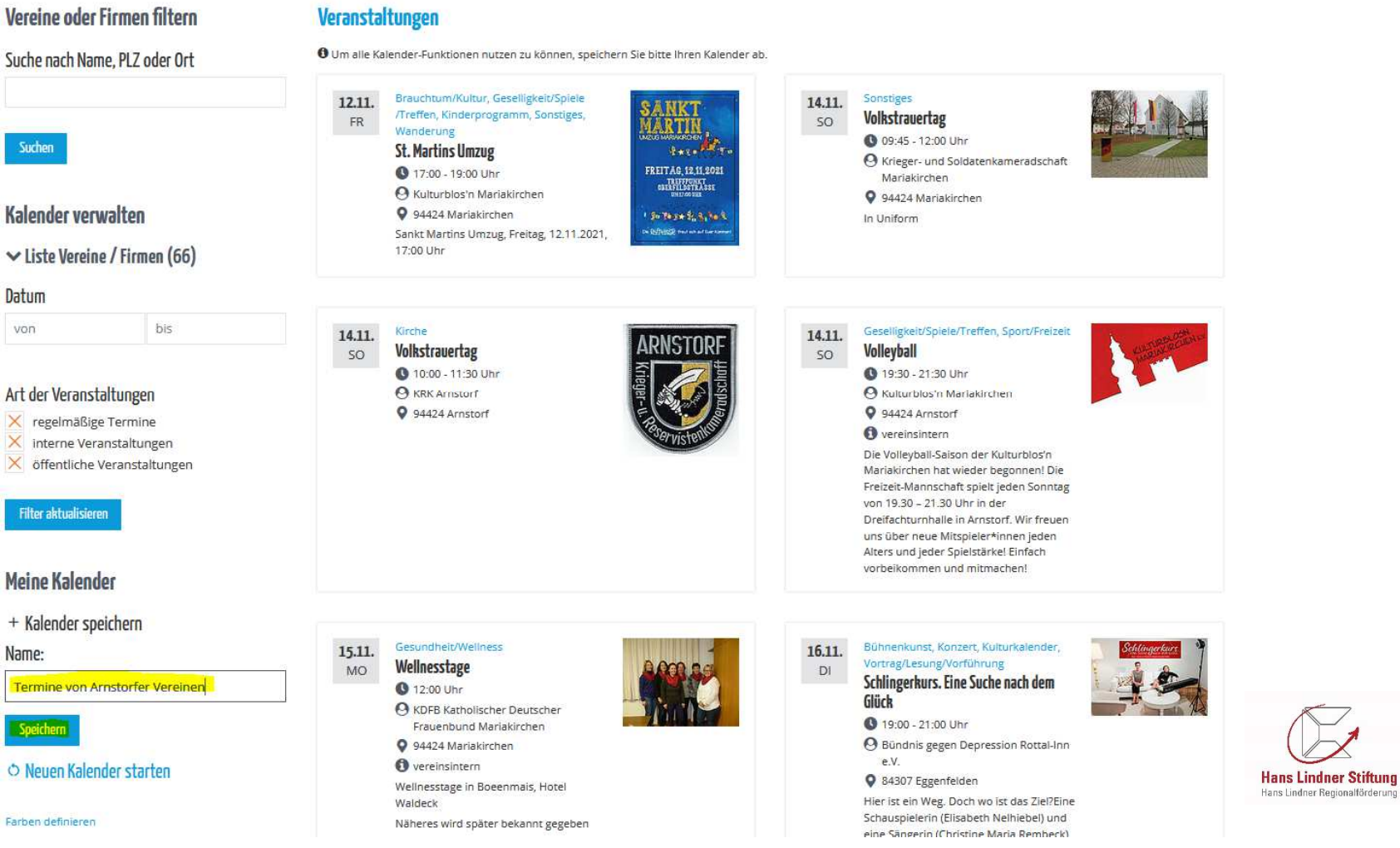

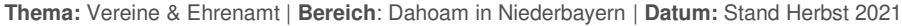

Seite: 22

### Mein Kalender: Kalender wurde gespeichert

#### Mein Kalender

#### Vereine oder Firmen filtern in Excel exportieren drucken abonnieren Suche nach Name, PLZ oder Ort Veranstaltungen Kalender: Termine von Arnstorfer Vereinen O Ausgeblendete Veranstaltungen und Termine werden dauerhaft aus diesem Kalender entfernt Suchen Ihr Kalender wurde gespeichert. Kalender verwalten ✓ Liste Vereine / Firmen (66) Brauchtum/Kultur, Geselligkeit/Spiele Sonstiges 12.11. 14.11. Datum **ANK**1 /Treffen, Kinderprogramm, Sonstiges, Volkstrauertag FR so LARTIN Wanderung 09:45 - 12:00 Uhr von bis St. Martins Umzug Same Party O Krieger- und Soldatenkameradschaft FREITAG 12 11 2021 17:00 - 19:00 Uhr Mariakirchen CHERFELSSTRASSE A Kulturblos'n Mariakirchen 94424 Mariakirchen Art der Veranstaltungen 94424 Mariakirchen In Uniform Sankt Martins Umzug, Freitag, 12.11.2021, Reflected mercen and the × regelmäßige Termine 17:00 Uhr X interne Veranstaltungen × öffentliche Veranstaltungen Filter aktualisieren Geselligkeit/Spiele/Treffen, Sport/Freizeit Kirche 14.11. 14.11. RNSTO Volleyball Volkstrauertag SO SO 10:00 - 11:30 Uhr 0 19:30 - 21:30 Uhr Meine Kalender O KRK Arnstorf A Kulturblos'n Mariakirchen 94424 Arnstorf 94424 Arnstorf + Kalender speichern 0 vereinsintern Die Volleyball-Saison der Kulturblos'n □ Kalender laden Mariakirchen hat wieder begonnen! Die Freizeit-Mannschaft spielt jeden Sonntag 🛱 Kalender löschen von 19.30 - 21.30 Uhr in der Dreifachturnhalle in Arnstorf. Wir freuer O Neuen Kalender starten uns über neue Mitspieler\*innen ieden Alters und jeder Spielstärke! Einfach vorbeikommen und mitmachen! Farben definieren **Hans Lindner Stiftung** Hans Lindner Regionalförderung Einbettungscode E-Mail-Abos and a second second second second second second second second second second second second second second second Data and the second second

Thema: Vereine & Ehrenamt | Bereich: Dahoam in Niederbayern | Datum: Stand Herbst 2021

Seite: 23

Gespeicherter Kalender: Am grünen Balken erkennen Sie, dass der Kalender erfolgreich gespeichert wurde. Darüber ist der Name des gespeicherten Kalenders zu finden.

### Mein Kalender: Funktionen nach Speicherung

#### Mein Kalender

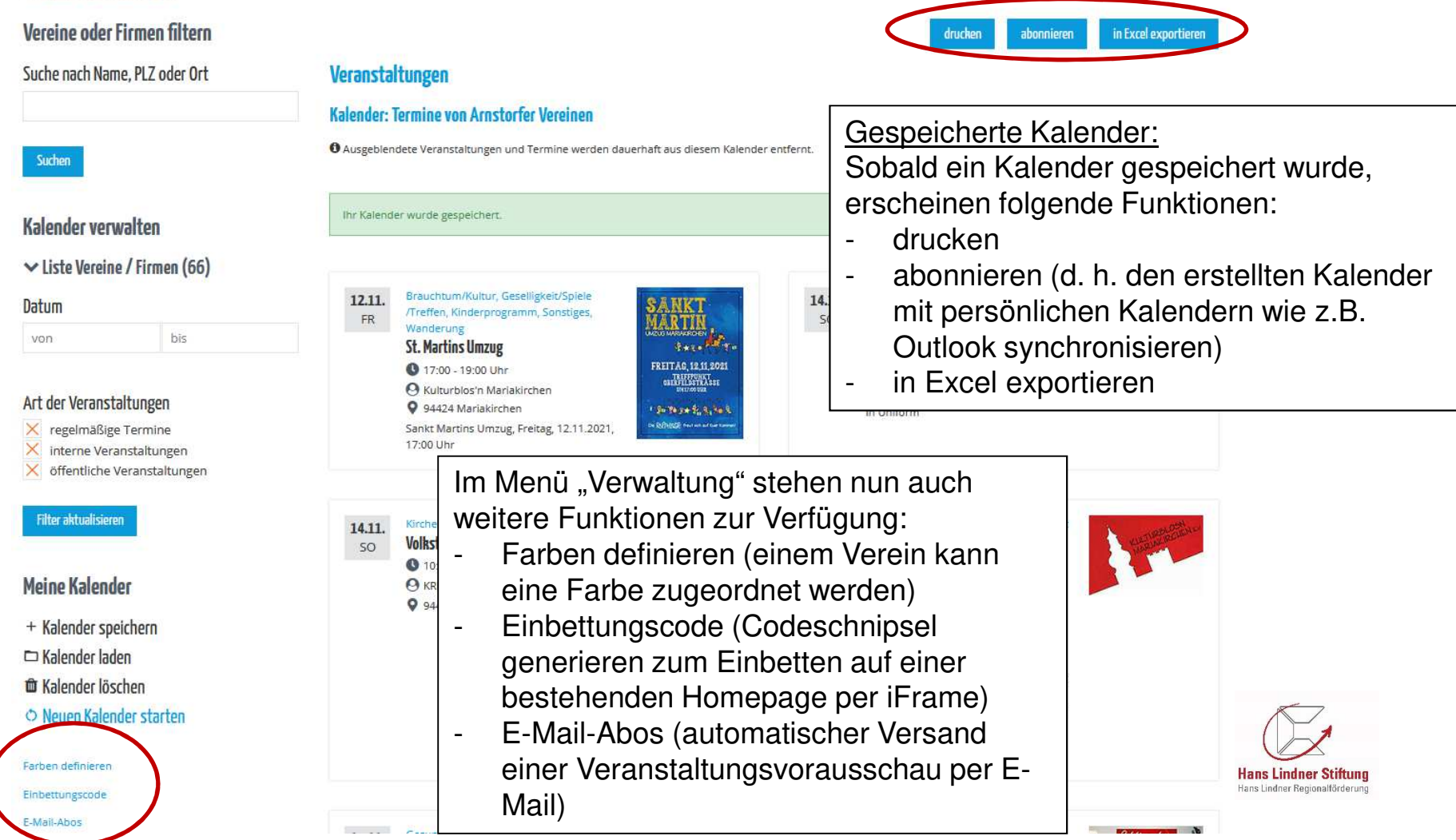

Thema: Vereine & Ehrenamt | Bereich: Dahoam in Niederbayern | Datum: Stand Herbst 2021 Seite: 24

### Mein Kalender: Funktionen "Farben definieren"

Start » Mein Kalender

E-Mail-Abos

| Mein Kalender                 |                                                                                               |                                                                                                    |
|-------------------------------|-----------------------------------------------------------------------------------------------|----------------------------------------------------------------------------------------------------|
| Vereine oder Firmen filtern   | Farben definieren                                                                             |                                                                                                    |
| Suche nach Name, PLZ oder Ort | Um unter "Mein Kalender" Vereine, Firmen overeinsfarben überschreiben. Verein/Firma auswählen | oder Gruppen farblich zu kennzeichnen, können Sie hier Ihre Farben individuell festlegen. Bitte beachten Sie, dass Gruppenfarben |
|                               | Bitte wählen                                                                                  | ~                                                                                                    |
| Suchen                        | Farbe*                                                                                        |                                                                                                    |
|                               | #FFFFF                                                                                        |                                                                                                    |
| Kalender verwalten            | * ist ein Pflichtfeld                                                                         | Speichern                                                                                                    |
| Meine Kalender                |                                                                                               | Forbon definieron:                                                                                                    |
| + Kalender speichern          |                                                                                               | <u>Parben dennieren.</u>                                                                                                    |
| 🗖 Kalender laden              |                                                                                               |                                                                                                    |
| 🛍 Kalender löschen            |                                                                                               | auswalliefi.<br>Forbe in der Forbeelette euewählen                                                                               |
| Neuen Kalender starten        |                                                                                               | und auf "Speichern" drücken.                                                                                                    |
| Farben definieren             |                                                                                               |                                                                                                    |
| Einbettungscode               |                                                                                               |                                                                                                    |

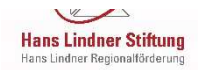

### Mein Kalender: Funktion "Farben definieren"

| Start » Mein Kalender                  |                                                                                                    | Farben definieren:Die Zuordnung von Farben hat nur Auswirkungenauf die Terminübersicht und auf den Ausdruck.Mit dem "klick" auf das Papierkorbsymbol kann eine |  |  |  |  |
|----------------------------------------|----------------------------------------------------------------------------------------------------|----------------------------------------------------------------------------------------------------|--|--|--|--|
| Mein Kalender                          |                                                                                                    |                                                                                                    |  |  |  |  |
| Vereine oder Firmen filtern            | Farben definieren                                                                                                    | Farbzuordnung wieder geloscht werden.                                                                                                    |  |  |  |  |
| Suche nach Name, PLZ oder Ort          | 🛈 Um unter "Mein Kalender" Vereine, Firmen oder Gruppen farblich zu kennzeichnen, können Sie hier Ihre Farben individuell festlegen. Bitte beachten Sie, dass Gruppenfarben<br>Vereinsfarben überschreiben. |                                                                                                    |  |  |  |  |
| Suchen                                 | Bitte wählen<br>Farbe*                                                                                                    | ~                                                                                                    |  |  |  |  |
| Kalender verwalten                     | * ist ein Pflichtfeld                                                                                                    | Speichern                                                                                                    |  |  |  |  |
| + Kalender speichern                   | Gespeicherte Farben                                                                                                    |                                                                                                    |  |  |  |  |
| □ Kalender laden<br>■ Kalender löschen | FFW Sattlern                                                                                                    | <u> </u>                                                                                                    |  |  |  |  |
| Neuen Kalender starten                 | Obst- und Gartenbauverein Mariakirchen                                                                                                    | n û                                                                                                    |  |  |  |  |

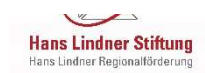

Farben definieren Einbettungscode E-Mail-Abos

### Mein Kalender: Funktion "Einbettungscode"

#### Mein Kalender

| Vereine oder Firmen filtern   | Einbettungscode für Kalender       | - Höhe und Breite des                                                                                                    | - Höhe und Breite des |  |  |
|-------------------------------|------------------------------------|----------------------------------------------------------------------------------------------------|-----------------------|--|--|
| Suche nach Name, PLZ oder Ort | Kalender auswählen*                | dewünschten Eensters"                                                                                                    |                       |  |  |
|                               | Bitte wählen                       | gewunschlen "rensiers                                                                                                    | eingeben.             |  |  |
|                               | Optionale Einstellungen            | eingeben.<br>Hintorgrundfarbo/Toytfarb                                                                                                    |                       |  |  |
| Suchen                        | Höhe (Zahl)                        | in Pixel Linkfarbe wählen                                                                                                    | e/                    |  |  |
| Kalender verwalten            | Breite (Zahl)                      | in Pixel (Farbnummern können i                                                                                                    | m                     |  |  |
|                               | Hintergrund #FFFFFF                | Einbettungscode manue<br>geändert werden )                                                                                                    | )  <br>               |  |  |
| Meine Kalender                | Textfarbe #666666                  | - Öffnen von Links: auswäh                                                                                                    | ilen                  |  |  |
| + Kalender speichern          | Linkfarbe #ff8000                  | - Auf "Generieren" drücken                                                                                                    |                       |  |  |
| 🗅 Kalender laden              | Öffnen von Links                   |                                                                                                    |                       |  |  |
| 🛍 Kalender löschen            | Links öffnen sich im neuen Fenster | ~                                                                                                    |                       |  |  |
| Neuen Kalender starten        | * ist ein Pflichtfeld              | Generieren                                                                                                    |                       |  |  |
| Farben definieren             |                                    |                                                                                                    |                       |  |  |
| Einbettungscode               |                                    | ← Hier erscheint dann der Einbettungscode.                                                                                                    |                       |  |  |
| Mail-Abos                     |                                    | Kopieren und per iFrame auf der (Vereins-)<br>Homepage einbinden.<br>(Manuelle Änderung von Höhe und Breite auf 100%<br>möglich – dann passt sich der Kalender an den zur<br>Verfügung stehenden Platz auf ihrer Homepage an.) |                       |  |  |
|                               |                                    |                                                                                                    | -<br>-                |  |  |

Einbettungscode für Kalender:

### Mein Kalender: Funktion "E-Mail Abo"

#### Mein Kalender

| Vereine oder Firmen filtern   | E-Mail-Abos                                           | E-Mail-Abos                                                                                       |                                          |       |  |  |  |  |  |
|-------------------------------|-------------------------------------------------------|---------------------------------------------------------------------------------------------------|------------------------------------------|-------|--|--|--|--|--|
| Suche nach Name, PLZ oder Ort |                                                       |                                                                                                   |                                          |       |  |  |  |  |  |
|                               | <b>E-Mail-Abo</b><br>Neues E-Mail-Abo wurde erstellt! | I-Abo wurde erstellt!                                                                             |                                          |       |  |  |  |  |  |
| Suchen                        |                                                       |                                                                                                   |                                          |       |  |  |  |  |  |
|                               | Name                                                  | Kalender Empfänger                                                                                |                                          |       |  |  |  |  |  |
| Kalender verwalten            | Was findet demnächst im Marktgebiet Arnstorf statt    | Termine von Arnstorfer Vereinen                                                                   | ■ anita.stadler@hans-lindner-stiftung.de | e 🛛 🖉 |  |  |  |  |  |
| Meine Kalender                | Neues E-Mail-Abo erstellen                            |                                                                                                   |                                          |       |  |  |  |  |  |
| + Kalender speichern          |                                                       | <b></b>                                                                                           |                                          |       |  |  |  |  |  |
| 🗀 Kalender laden              | <u>E-Mail-Abos:</u>                                   | <u>E-Mail-Abo verwalten:</u>                                                                      |                                          |       |  |  |  |  |  |
| 🏛 Kalender löschen            |                                                       |                                                                                                   |                                          |       |  |  |  |  |  |
| Neuen Kalender starten        | Auf "Neues E-Mail-Abo<br>erstellen" drücken und       | Es können mehrere E-Mail Abos erstellt werden.<br>Diese sind untereinander aufgelistet und können |                                          |       |  |  |  |  |  |
| Farben definieren             | Felder befüllen. Nach                                 | mit dem "Stift-Symbol" bearbeitet werden. Mit den                                                 |                                          |       |  |  |  |  |  |
| Einbettungscode               | dem Speichern erscheint                               | Männchen-Symbol" können weitere E-Mail-                                                           |                                          |       |  |  |  |  |  |
| E-Mail-Abos                   | ein grüner Balken.                                    | Empfänger hinzugefügt werden und mit dem<br>"Papierkorb-Symbol" wird das jeweilige E-Mail Abo     |                                          |       |  |  |  |  |  |

Hans Lindner Regionalförderung

gelöscht.

### Mein Kalender: Funktion "Abonnieren"

#### Mein Kalender

Vereine oder Firmen filtern drucken abonnieren in Excel exportieren Suche nach Name, PLZ oder Ort Veranstaltungen Kalender: Termine von Arnstorfer Vereinen O Ausgeblendete Veranstaltungen und Termine werden dauerhaft aus diesem Kalender entfernt. Suchen Brauchtum/Kultur, Geselligkeit/Spiele Sonstiges 12.11. 14.11. **MKT** /Treffen, Kinderprogramm, Sonstiges, Volkstrauertag FR SO Kalender verwalten **NATIA** Wanderung 09:45 - 12:00 Uhr St. Martins Umzug State Reve A Krieger- und Soldatenkameradschaft ✓ Liste Vereine / Firmen (66) FREITAG 12 11 2021 17:00 - 19:00 Uhr Mariakirchen TREFFPUNKT OBERFELDSTRASSE A Kulturblos'n Mariakirchen 94424 Mariakirchen Datum 94424 Mariakirchen 1 St 100 1+ 10 3 10 1 In Uniform De DARBERT Sankt Martins Umzug, Freitag, 12.11.2021, bis von 17:00 Uhr Art der Veranstaltungen Kirche Geselligkeit/Spiele/Treffen, Sport/Freizeit 14.11. 14.11. × regelmäßige Termine ARNSTOR Volkstrauertag Volleyball SO SO × interne Veranstaltungen 10:00 - 11:30 Uhr 0 19:30 - 21:30 Uhr × öffentliche Veranstaltungen SKRK Arnstorf \varTheta Kulturblos'n Mariakirchen O 94424 Arnstorf O 94424 Arnstorf Filter aktualisieren vereinsintern Die Volleyball-Saison der Kulturblos'n Mariakirchen hat wieder begonnen! Die Freizeit-Mannschaft spielt ieden Sonntag Meine Kalender von 19.30 - 21.30 Uhr in der Dreifachturnhalle in Arnstorf Wir freuen

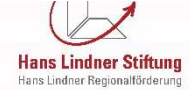

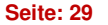

Abonnieren:

synchronisiert werden.

(Dann öffnet sich ein Fenster.)

Auf "abonnieren" drücken.

Sobald ein Kalender gespeichert wurde, kann dieser "abonniert", d.h. mit einem persönlichen

Kalender wie z.B. dem Outlook Kalender,

### Mein Kalender: Funktion "Abonnieren"

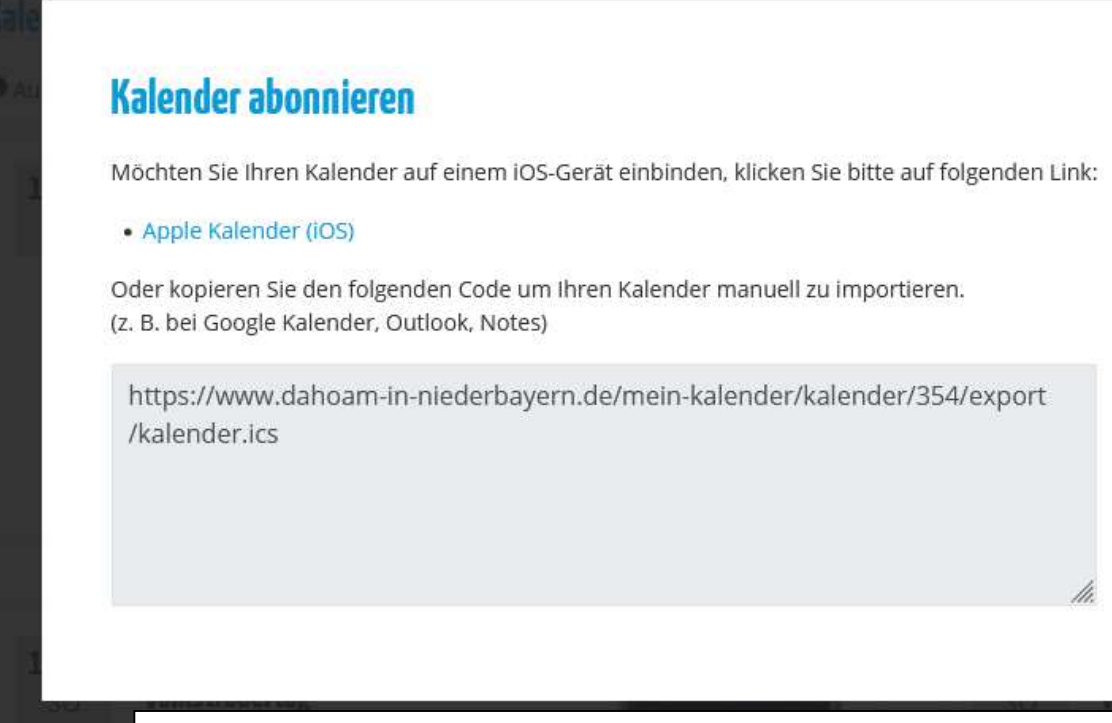

Kalender Abonnieren:

Nur beim - Apple Kalender (iOS) werden die Termine automatisch beim "klick" auf den Link übertragen und automatisch synchronisiert.

×

Bei anderen Kalendern (wie z.B. Google Kalender, Notes) muss der Code im unteren Kasten kopiert und in einen neu erstellten "iCalender Feed" kopiert werden.

### **Dahoam in Niederbayern APP**

### Dahoam in Niederbayern APP

Veranstaltungs & Vereinsleben App

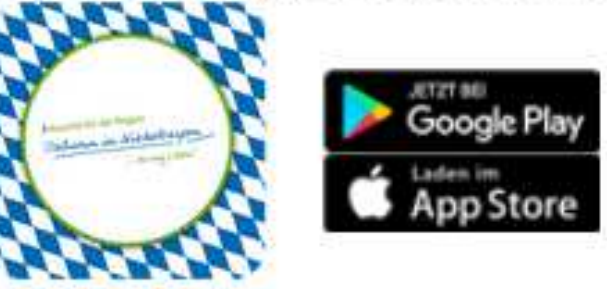

## Kostenfrei zum Download

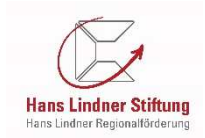

### Kontakt zum Betreiber

Wir stehen für Fragen und Anregungen gerne zur Verfügung!

Viel Spaß beim Erfassen Ihrer Daten!!!

### Kontakt

Hans Lindner Regionalförderung AG & Co. KG Bahnhofstr. 29 94424 Arnstorf Deutschland Internet: www.hans-lindner-stiftung.de

#### Ihre Ansprechpartner:

Martin Bloch Telefon: 08723/20-2913 Fax: 08723/20-12913 Martin.Bloch [at] Hans-Lindner-Stiftung.de

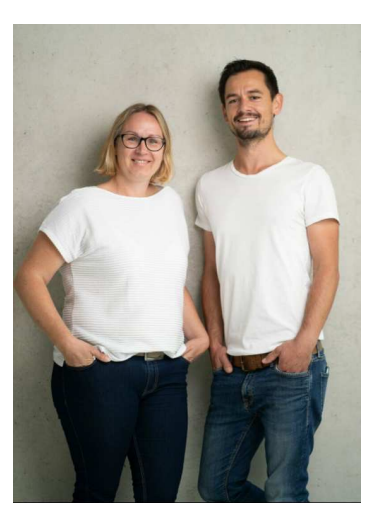

Anita Stadler Telefon: 08723/20-2858 Fax: 08723/20-12858 Anita.Stadler [at] Hans-Lindner-Stiftung.de

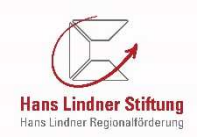